## 電太くん接続トラブル復帰方法

お使いのパソコンのインターネット常時接続環境時、OSがWindows XPやVistaでは時々、 セキュリティーの問題で自動アップデートを行います。

その時のアップデートにより下画面のように「PDA データ送受信」ができなくなった場合、 下記要領にて復帰してください。

| _       | 見積り電太くん メニュ<br>、、                                             |
|---------|---------------------------------------------------------------|
|         |                                                               |
| PDAデータ党 | 受信                                                            |
|         | 1. PDA⇒パソコン(データ転送)                                            |
|         | 2. パソコン⇒PDA(データ転送)                                            |
|         | 3. 来店情報の更新処理                                                  |
| 一 警告    |                                                               |
| i) PD   | Aとの接続ができません。PDA をリセット後、再度実行して下さい。 -2147024                    |
| i) PD   | Aとの接続ができません。PDA をリセット後、再度実行して下さい。-2147024<br>OK               |
| PD      | Aとの接続ができません。PDA をリセット後、再度実行して下さい。-2147024<br>OK<br>コピー開始 開じる  |
| ې PD    | Aとの接続ができません。PDA をリセット後、再度実行して下さい。 -2147024<br>OK<br>コピー開始 閉じる |
| ې PD    | Aとの接続ができません。PDA をリセット後、再度実行して下さい。 -2147024<br>OK<br>コピー開始 閉じる |

原因・・・上記セキュリティーのアップデート時にポケットコンピューター(PDA)とパソ コンを繋ぐソフト「Active Sync3.7」の設定変更が考えられます。

対処・・・下記要領にて「Active Sync3.7」を入れ直してください。

- 注意・・・(1)「Active Sync」のバージョンは「3.5」「3.7」以外にしないでください。 最新の「4.2」は上画面のようになりますので、ご注意ください。
  - (2)「Active Sync」をインストールする場合は必ず、電太くんソフトがイン ストールされているユーザーアカウント内で行ってください。

- ① 始める前の準備として、クレードルからPDAを一旦外してください。
- ② Windows XPの「プログラムの追加と削除」から「Active Sync3.7」を削除します。

| 觉 วิตวีรุนตม                    | 自加と削除                                                                  |               |                   |     |
|---------------------------------|------------------------------------------------------------------------|---------------|-------------------|-----|
| 5                               | 現在インストールされているプログラム: 回 更新プログラムの表示(D)                                    | 並べ替え(S): 名前   | Ú                 | ~   |
| プログラムの<br>変更と削除(H)              | 💕 Microsoft .NET Framework 2.0                                         | サイス           | , 97.51 MB        | ~   |
|                                 | 릙 Microsoft .NET Framework 2.0 日本語 Language Pack                       | サイス           | , 97.51 MB        |     |
| <b>2</b>                        | 🛃 Microsoft .NET Framework SDK (Japanese)                              |               |                   |     |
| プログラムの                          | 🍠 Microsoft Access 97                                                  | サイス           | ; 37.86MB         |     |
|                                 | Ø Microsoft ActiveSync 3.7                                             | サイス           | С <u>25.75МВ</u>  |     |
| <b>S</b>                        |                                                                        | 使用頻度<br>最終使用日 | : 生<br>2007/01/26 |     |
| windows<br>コンポーネントの<br>追加と削除(A) | このプログラムを変更したり、コンピュータから削除したりするには、「変更と削除」を                               | クリックしてください。   | 変更と削除             | )   |
| 0                               | 🛞 Microsoft Baseline Security Analyzer 2.0                             | サイス           | . 2.38MB          |     |
|                                 | Microsoft Office 2000 SR-1 Premium                                     | サイス           | ; 73.83MB         |     |
| プログラムの<br>アクセスと                 | 🎆 Microsoft Office XP Personal                                         | サイス           | , 486.00MB        |     |
| 既定の設定②                          | 🕞 Microsoft Outlook Plus! Version 2.0                                  | サイス           | ; 21.68MB         |     |
|                                 | 🛃 Microsoft User-Mode Driver Framework Feature Pack 1.0.0 (Pre-Release | 5348)         |                   |     |
|                                 | 🚳 Microsoft Windows Journal ビューア                                       | サイス           | ; 3.62MB          |     |
|                                 | 💜 Microsoft Windows XP CD 書き込みウィザード HighMAT Extension                  | サイス           | 2.15MB            |     |
|                                 | 📹 miniSDデータ転送ソフト                                                       | サイス           | ; 0.79MB          | (=D |
|                                 | 🕮 MO Supplement for XP                                                 |               |                   | -   |

③ この後、続けて「Active Sync3.7」をパソコンに入れて行きますが、下画面が現れます ので「ブロックを解除する(U)」をクリックして下さい。

| 😺 Windows セキュリティの重要な警告    |                                                                                                    |  |  |
|---------------------------|----------------------------------------------------------------------------------------------------|--|--|
| ٢                         | コンピュータを保護するため、このブログラムの機能の一部が Windows ファイアウォ<br>ールでブロックされています。                                                                     |  |  |
| このプログラムをブロックし続けますか?       |                                                                                                    |  |  |
| 0                         | 名前(N): ActiveSync Connection Manager<br>発行元(P): Microsoft Corporation                                                             |  |  |
|                           | ブロックする( <u>K</u> ) ブロックを解除する( <u>U</u> ) 後で確認する( <u>A</u> )                                                                       |  |  |
| Windows<br>しました。<br>できます。 | ⇒ ファイアウォールで、このプログラムでのインターネットやネットワークからの接続の受信をブロック<br>プログラムを認識している場合、または発行元が信頼できる場合は、ブロックを解除することが<br>→ どのプログラムに対してブロックを解除できるか表示します。 |  |  |

④ 下画面のように「新しい設定を有効するにはコンピューターを再起動してください。ここで再起動しますか?」の表示が表れたら、「はい(Y)」をクリックし、再起動して下さい。

| 接続 |                                               |
|----|-----------------------------------------------|
|    | 接続                                            |
|    | テバイスを PC に接続するには:                             |
|    | 1. ケーブルを PC に接続します。                           |
|    | 2. デバイスの電源をオンにします。                            |
|    | 3. デバイスをクレイドルに装着します。                          |
| Y  | デバイスは自動的に検出されます。                              |
| м  | icrosoft ActiveSync                           |
|    | 新しい設定を有効にするにはコンピュータを再起動してください。<br>ここで再起動しますか? |
|    | (100え他)                                       |
|    | 〈戻る(日) 次へ(N) > キャンセル ヘルプ                      |

⑤ 再起動後、下記画面が始まり、ここでPDAをクレードルに差し込みます。

| 接続 |                                                                      |
|----|----------------------------------------------------------------------|
|    | 接続                                                                   |
|    | デバイスを PC に接続するには:                                                    |
|    | 1. ケーブルを PC に接続します。                                                  |
|    | 2. デバイスの電源をオンにします。                                                   |
|    | 3. デバイスをクレイドルに装着します。                                                 |
|    | デバイスは自動的に検出されます。                                                     |
|    |                                                                      |
|    | デバイスが自動検出されない場合は、「次へ」 をクリックします。赤外線(IR)を<br>使用している場合は、「ヘルプ」 をクリックします。 |
|    |                                                                      |
|    |                                                                      |
|    |                                                                      |
|    | 〈戻る(B) 次へ(N)> キャンセル ヘルプ                                              |

⑥ PDAをクレードルに差し込んだ時、下画面が現れますので、ここでも「ブロックを解除する(U)」をクリックします。
「次へ(N)」をクリックし、設定を完成していきます。

| 😺 Windows セキュリティの重要な警告    |                                                                                                    |  |  |
|---------------------------|----------------------------------------------------------------------------------------------------|--|--|
| ٢                         | コンピュータを保護するため、このブログラムの機能の一部が Windows ファイアウォ<br>ールでブロックされています。                                                                 |  |  |
| このプログラムをブロックし続けますか?       |                                                                                                    |  |  |
| 0                         | 名前(N): ActiveSync Application<br>発行元(P): Microsoft Corporation                                                                |  |  |
|                           | ブロックする( <u>K</u> ) ブロックを解除する( <u>U</u> ) 後で確認する( <u>A</u> )                                                                   |  |  |
| Windows<br>しました。<br>できます。 | ファイアウォールで、このプログラムでのインターネットやネットワークからの接続の受信をブロック<br>プログラムを認識している場合、または発行元が信頼できる場合は、ブロックを解除することが<br>どのプログラムに対してブロックを解除できるか表示します。 |  |  |

⑦ 下画面が現れ、「接続完了」が表示されればOKです。

| 💿 Microsoft ActiveSync 📃 🗆 🔀 |          |                |            |  |
|------------------------------|----------|----------------|------------|--|
| ファイル(E) 表示(⊻) ツ              | ール① へルブ  | ) ( <u>H</u> ) |            |  |
| <b>③</b> 😢<br>同期 中止          | E=<br>詳細 | エクスプローラ        | )<br>オブション |  |
| Pocket_PC                    |          |                |            |  |
| 接続完了                         |          |                |            |  |
| 同期完了                         |          |                |            |  |
| 情報の種類                        | 状態       |                |            |  |
|                              |          |                |            |  |
|                              |          |                |            |  |
|                              |          |                |            |  |
|                              |          |                |            |  |

⑧ これで準備完了となり、パソコン側電太くんソフト「Dentakun」の「PDA データ送受信」 が出来るようになります。